ADMINISTRATOR KONSOLE > MELDEN SIE SICH MIT SSO AN >

# OneLogin SAML Implementierung

Ansicht im Hilfezentrum: https://bitwarden.com/help/saml-onelogin/

# **OneLogin SAML Implementierung**

Dieser Artikel enthält **OneLogin-spezifische** Hilfe zur Konfiguration der Zugangsdaten mit SSO über SAML 2.0. Für Hilfe bei der Konfiguration der Zugangsdaten mit SSO für einen anderen IdP, verweisen Sie auf SAML 2.0 Konfiguration.

Die Konfiguration beinhaltet die gleichzeitige Arbeit innerhalb der Bitwarden-Web-App und des OneLogin-Portals. Während Sie fortfahren, empfehlen wir, beides griffbereit zu haben und die Schritte in der Reihenfolge durchzuführen, in der sie dokumentiert sind.

#### **⊘** Tip

Already an SSO expert? Skip the instructions in this article and download screenshots of sample configurations to compare against your own.

Jownload Sample ⊥

## Öffnen Sie SSO in der Web-App

Melden Sie sich bei der Bitwarden-Web-App an und öffnen Sie die Administrator-Konsole mit dem Produktumschalter (闘):

| D Password Manager | All vaults                                                                                                    |                |                                    | New 🗸      | BW |
|--------------------|----------------------------------------------------------------------------------------------------|----------------|------------------------------------|------------|----|
| 🗇 Vaults           |                                                                                                    |                | Nome                               | Owner      |    |
| 🖉 Send             |                                                                                                    |                | Name                               | Owner      | :  |
| $\ll$ Tools $\sim$ | Q Search vau                                                                                                    | VISA           | Company Credit Card<br>Visa, *4242 | My Organiz | ÷  |
| æ Reports          | ✓ All vaults                                                                                                    |                | Personal Legin                     |            |    |
| 🕸 Settings 🛛 🗸 🗸   | <ul> <li>∠ My vault</li> <li>∠ My Organiz :</li> </ul>                                                                           | 0 9            | myusername                         | Me         | :  |
|                    | gii Teams Org :<br>+ New organization                                                                                            |                | Secure Note                        | Ме         | :  |
|                    | <ul> <li>✓ All items</li> <li>☆ Favorites</li> <li>④ Login</li> <li>□ Card</li> <li>□ Identity</li> <li>□ Secure note</li> </ul> |                | Shared Login<br>sharedusername     | My Organiz | :  |
| Password Manager   | <ul> <li>✓ Folders</li> <li>☐ No folder</li> </ul>                                                                               |                |                                    |            |    |
| Secrets Manager    | Default colle                                                                                                    |                |                                    |            |    |
| Admin Console      | 前 Trash                                                                                                    |                |                                    |            |    |
|                    |                                                                                                    | Dresslauteture |                                    |            |    |

Produktwechsler

Öffnen Sie den **Einstellungen → Single sign-on** Bildschirm Ihrer Organisation:

#### Secure and trusted open source password manager for business

| <b>D bit</b> Warden<br>Admin Console                                                                     | Single sign-on 📟                                                                                                    |    |
|----------------------------------------------------------------------------------------------------|----------------------------------------------------------------------------------------------------|----|
| ${\ensuremath{\mathbb B}}$ My Organization $\ \lor$                                                      | Use the <b>require single sign-on authentication policy</b> to require all members to log in with SSO.                                                                                                    |    |
| Collections                                                                                              | Allow SSO authentication                                                                                                    |    |
| A Members                                                                                                | Once set up, your configuration will be saved and members will be able to authenticate using their Identity Provider credentials.                                                                                                    |    |
| 왕 Groups                                                                                                 | SSO identifier (required)                                                                                                    |    |
| $ agreen Equation = 1  \forall  \forall  \forall  \forall  \forall  \forall  \forall  \forall  \forall $ | Provide this ID to your members to login with SSO. To bypass this step, set up <b>Domain verification</b>                                                                                                    |    |
| $\mathbb{B}$ Billing $\checkmark$                                                                        | Member decryption options                                                                                                    |    |
| $\otimes$ Settings $\land$                                                                               | Master password                                                                                                    |    |
| Organization info                                                                                        | Trusted devices Once authenticated, members will decrypt vault data using a key stored on their device. The single organization policy, SSO required policy, are account recovery administration policy with automatic enrollment will turn on when this option is used. | nd |
| Two-step login                                                                                           | SAML 2.0                                                                                                    | •  |
| Export vault                                                                                             |                                                                                                    |    |
| Domain verification                                                                                      | SAML service provider configuration                                                                                                    |    |
| Single sign-on                                                                                           | Set a unique SP entity ID                                                                                                    |    |
| Device approvals                                                                                         | Generate an identifier that is unique to your organization                                                                                                    |    |
| SCIM provisioning                                                                                        |                                                                                                    |    |
|                                                                                                    | SAML 2.0 metadata URL                                                                                                    |    |

#### SAML 2.0 Konfiguration

Wenn Sie es noch nicht getan haben, erstellen Sie einen einzigartigen **SSO-Identifikator** für Ihre Organisation und wählen Sie **SAML** aus dem **Typ**-Dropdown aus. Lassen Sie diesen Bildschirm geöffnet für eine einfache Referenz.

Sie können die Option **Einen eindeutigen SP-Entity-ID festlegen** in diesem Stadium ausschalten, wenn Sie möchten. Wenn Sie dies tun, wird Ihre Organisations-ID aus Ihrem SP-Entity-ID-Wert entfernt. In fast allen Fällen wird jedoch empfohlen, diese Option aktiviert zu lassen.

### **⊘** Tip

Es gibt alternative **Mitglied Entschlüsselungsoptionen**. Erfahren Sie, wie Sie mit SSO auf vertrauenswürdigen Geräten oder mit Key Connector beginnen können.

### Erstellen Sie eine OneLogin-App

Im OneLogin Portal navigieren Sie zum Anwendungen Bildschirm und wählen Sie die Schaltfläche App hinzufügen:

| onelogin           | Users      | Applications   | Devices | Authentication | Activity | Security | Settings | Developers |         |
|--------------------|------------|----------------|---------|----------------|----------|----------|----------|------------|---------|
| Applicat           | ions       |                |         |                |          |          |          |            | Add App |
| <b>Q</b> search co | ompany a   | pps            |         |                |          |          |          |            |         |
| No company         | y apps hav | ve been added. |         |                |          |          |          |            |         |
|                    |            |                |         |                |          |          |          |            |         |

Add an Application

Geben Sie in der Suchleiste saml test connector ein und wählen Sie die SAML Test Connector (Advanced) App aus:

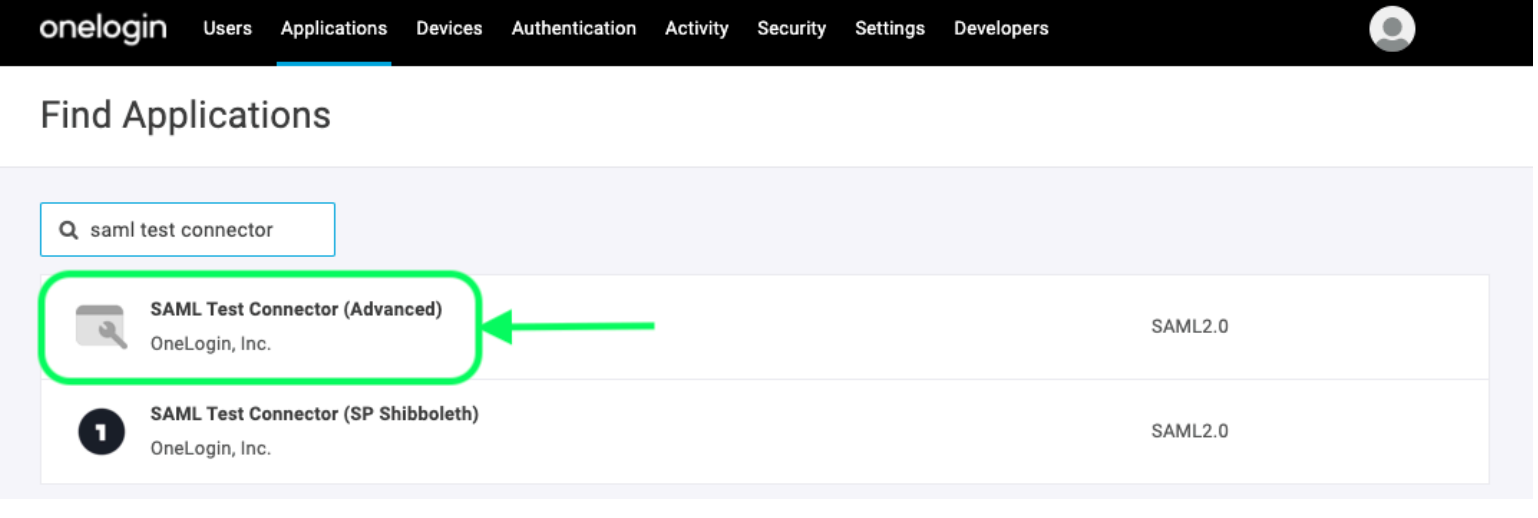

SAML Test Connector App

Geben Sie Ihrer Anwendung einen Bitwarden-spezifischen Anzeigenamen und wählen Sie die Speichern Schaltfläche.

### Konfiguration

Wählen Sie **Konfiguration** aus der linken Navigation aus und konfigurieren Sie die folgenden Informationen, einige davon müssen Sie vom Single Sign-On-Bildschirm abrufen:

# **U bit**warden

| onelogin Users                                      | Applications Dev                      | ces Authentication                                                                 | Activity                                | Security                                                 | Settings                                                 | Developers                                          |                            |
|-----------------------------------------------------|---------------------------------------|------------------------------------------------------------------------------------|-----------------------------------------|----------------------------------------------------------|----------------------------------------------------------|-----------------------------------------------------|----------------------------|
| Applications /<br>SAML Test Conne                   | ctor (Advanc                          | ed)                                                                                |                                         |                                                          | Mo                                                       | ore Actions 🔻                                       | Save                       |
| Info  Configuration  Parameters  Rules  SSO  Access | Ap<br>Rel<br>Auc<br>Rec               | plication details<br>ayState<br>ience (EntityID)<br>ipient                         |                                         |                                                          |                                                          |                                                     |                            |
|                                                     |                                       | App Conf                                                                           | iguration                               |                                                          |                                                          |                                                     |                            |
| Anwendungseinstellungen                             | Beschreib                             | ung                                                                                |                                         |                                                          |                                                          |                                                     |                            |
| Publikum (EntityID)                                 | Setzen Sie<br>Dieser aut<br>der Organ | dieses Feld auf die v<br>omatisch generierte<br>sation kopiert werde               | vorab gene<br>Wert kann<br>n und varii  | erierte <b>SP E</b><br>aus der <b>Ei</b><br>ert je nach  | i <b>ntity ID</b> .<br><b>nstellunge</b><br>n Ihrer Konf | n → Single Sign-(<br>iguration.                     | <b>)n</b> Bildschirm       |
| Empfänger                                           | Setzen Sie<br><b>(Entity ID)</b>      | dieses Feld auf die g<br>Einstellung verwend                                       | gleiche vor<br>et wurde.                | ab generie                                               | erte <b>SP Enti</b>                                      | <b>ty ID</b> , die für die                          | Audience                   |
| ACS (Verbraucher) URL-<br>Validator                 | Obwohl es<br>Informatio<br>nächsten   | von OneLogin als <b>Er</b><br>nen in dieses Feld ei<br>Feld, <b>ACS (Verbraucl</b> | forderlich<br>ngeben, ur<br>ner) URL.   | markiert is<br>n sich mit                                | t, müssen S<br>Bitwarden                                 | Sie tatsächlich ke<br>zu integrieren. Sp            | eine<br>oringen Sie zum    |
| ACS (Verbraucher) URL                               | Setzen Sie<br>Dieser aut<br>der Organ | dieses Feld auf die v<br>omatisch generierte<br>sation kopiert werde               | vorab gene<br>Wert kann<br>en und varii | erierte <b>Ass</b> o<br>aus der <b>Ei</b><br>ert je nach | ertion Con<br>nstellunge<br>1 Ihrer Konf                 | sumer Service (A<br>n → Single Sign-C<br>iguration. | ACS) URL.<br>On Bildschirm |
|                                                     |                                       |                                                                                    |                                         |                                                          |                                                          |                                                     |                            |

| Anwendungseinstellungen | Beschreibung                                                                                                    |
|-------------------------|----------------------------------------------------------------------------------------------------|
| SAML-Initiator          | Wählen Sie <b>Dienstleister</b> aus. Die Anmeldung mit SSO unterstützt derzeit keine von IdP<br>initiierten SAML-Behauptungen. |
| SAML NameID Format      | Setzen Sie dieses Feld auf das SAML NamelD Format, das Sie für SAML-Behauptungen verwenden möchten.                            |
| SAML-Signaturelement    | Standardmäßig wird OneLogin die SAML-Antwort signieren. Sie können dies auf <b>Behauptung</b><br>oder <b>Beide</b> einstellen. |

Wählen Sie die Schaltfläche **Speichern**, um Ihre Konfigurationseinstellungen abzuschließen.

#### Parameter

Wählen Sie **Parameter** aus der linken Navigation aus und verwenden Sie das **+ Hinzufügen** Symbol, um die folgenden benutzerdefinierten Parameter zu erstellen:

| Feldname       | Wert     |
|----------------|----------|
| E-Mail-Adresse | E-Mail   |
| Vorname        | Vorname  |
| Nachname       | Nachname |

Wählen Sie die Schaltfläche **Speichern**, um Ihre benutzerdefinierten Parameter abzuschließen.

#### SSO

Wählen Sie **SSO** aus der linken Navigation aus und vervollständigen Sie Folgendes:

1. Wählen Sie den Link **Details anzeigen** unter Ihrem X.509-Zertifikat:

|   | Enable SAML2.0                                                                              |   |
|---|---------------------------------------------------------------------------------------------|---|
|   | Sign on method                                                                              |   |
|   | SAML2.0                                                                                     |   |
| 2 | X.509 Certificate                                                                           |   |
|   | Standard Strength Certificate (2048-bit)                                                    |   |
|   | Change View Details                                                                         |   |
|   | SAML Signature Algorithm                                                                    |   |
|   | SHA-256 🗸                                                                                   |   |
|   | Issuer URL                                                                                  |   |
|   | https://app.onelogin.com/saml/metadata/95eef6e7-560f-4531-9df3-02e7248415a8                 | ß |
|   |                                                                                             |   |
| : | SAML 2.0 Endpoint (HTTP)                                                                    |   |
|   | https://mmccabe.onelogin.com/trust/saml2/http-post/sso/95eef6e7-560f-4531-9df3-02e7248415a8 | ß |
|   |                                                                                             |   |

View your Cert

Auf dem Zertifikatsbildschirm, laden Sie Ihr X.509 PEM-Zertifikat herunter oder kopieren Sie es, da Sie es später verwenden müssen. Einmal kopiert, kehren Sie zum Haupt-SSO-Bildschirm zurück.

2. Stellen Sie Ihren SAML-Signaturalgorithmus ein.

3. Notieren Sie sich Ihre Aussteller-URL und SAML 2.0-Endpunkt (HTTP). Sie werden diese Werte bald benötigen.

### Zugriff

Wählen Sie **Zugang** aus der linken Navigation aus. Im Abschnitt **Rollen** weisen Sie allen Rollen, die Sie für die Nutzung von Bitwarden verwenden möchten, den Zugriff auf die Anwendung zu. Die meisten Implementierungen erstellen eine Bitwarden-spezifische Rolle und wählen stattdessen die Zuweisung basierend auf einer allgemeinen Lösung (zum Beispiel, **Standard**) oder basierend auf bereits bestehenden Rollen.

| Privileges | Dalaa               |    |         |  |
|------------|---------------------|----|---------|--|
| Setup      | Roles               |    |         |  |
|            | Bitwarden SSO Users | ✓  | Default |  |
|            |                     |    |         |  |
|            | Role Assignme       | nt |         |  |

# Zurück zur Web-App

Bis zu diesem Zeitpunkt haben Sie alles, was Sie im Kontext des OneLogin Portals benötigen, konfiguriert. Kehren Sie zur Bitwarden-Webanwendung zurück, um die Konfiguration abzuschließen.

Der Single-Sign-On-Bildschirm teilt die Konfiguration in zwei Abschnitte auf:

- Die Konfiguration des SAML-Dienstanbieters bestimmt das Format der SAML-Anfragen.
- Durch die Konfiguration des SAML-Identitätsanbieters wird das zu erwartende Format für SAML-Antworten bestimmt.

#### Konfiguration des Dienstanbieters

Konfigurieren Sie die folgenden Felder entsprechend den in dem OneLogin Portal während der App-Erstellung getroffenen Auswahlmöglichkeiten:

| Feld                                          | Beschreibung                                                                                                    |
|-----------------------------------------------|----------------------------------------------------------------------------------------------------|
| Namens-ID-Format                              | Setzen Sie dieses Feld auf das, was Sie für das OneLogin <b>SAML namelD Format</b> Feld während der App-Konfiguration ausgewählt haben.                                                                                                    |
| Ausgehendes Signatur-<br>Algorithmus          | Algorithmus, der zum Signieren von SAML-Anfragen verwendet wird, standardmäßig <mark>sha-256</mark> .                                                                                                    |
| Unterzeichnungsverhalten                      | Ob/wann SAML-Anfragen signiert werden. Standardmäßig erfordert OneLogin keine Signatur<br>für Anfragen.                                                                                                    |
| Minimales Eingehendes<br>Signatur-Algorithmus | Setzen Sie dieses Feld auf das, was Sie für den <b>SAML-Signaturalgorithmus</b> während der App-<br>Konfiguration ausgewählt haben.                                                                                                    |
| Möchte Behauptungen<br>unterschrieben haben   | Markieren Sie dieses Kästchen, wenn Sie das <b>SAML-Signaturelement</b> in OneLogin auf<br><b>Behauptung</b> oder <b>Beides</b> während der App-Konfiguration eingestellt haben.                                                                                                    |
| Zertifikate validieren                        | Markieren Sie dieses Kästchen, wenn Sie vertrauenswürdige und gültige Zertifikate von Ihrem<br>IdP über eine vertrauenswürdige CA verwenden. Selbstsignierte Zertifikate können<br>fehlschlagen, es sei denn, die richtigen Vertrauensketten sind innerhalb der Bitwarden<br>Zugangsdaten mit SSO Docker-Image konfiguriert. |

Wenn Sie mit der Konfiguration des Dienstanbieters fertig sind, speichern Sie Ihre Arbeit.

### Konfiguration des Identitätsanbieters

Die Konfiguration des Identitätsanbieters erfordert oft, dass Sie sich auf das OneLogin Portal beziehen, um Anwendungswerte abzurufen:

| Feld                                                | Beschreibung                                                                                                    |
|-----------------------------------------------------|----------------------------------------------------------------------------------------------------|
| Entitäts-ID                                         | Geben Sie Ihre OneLogin <b>Issuer URL</b> ein, die Sie vom OneLogin App SSO Bildschirm<br>abrufen können. Dieses Feld ist Groß- und Kleinschreibungssensitiv.                                                                                                    |
| Bindungsart                                         | Einstellen auf <b>HTTP Post</b> (wie im SAML 2.0 Endpoint (HTTP) angegeben).                                                                                                    |
| Einmaliges Anmelden Service URL                     | Geben Sie Ihren OneLogin <b>SAML 2.0 Endpunkt (HTTP)</b> ein, den Sie vom OneLogin App<br>SSO Bildschirm abrufen können.                                                                                                    |
| URL des Einzelabmeldedienstes                       | Die Anmeldung mit SSO unterstützt derzeit <b>nicht</b> SLO. Diese Option ist für zukünftige<br>Entwicklungen geplant, jedoch können Sie sie vorab konfigurieren, wenn Sie möchten.                                                                                                    |
| X509 Öffentliches Zertifikat                        | Fügen Sie das abgerufene X.509 Zertifikat ein, entfernen Sie        BEGIN ZERTIFIKAT         und        ENDE ZERTIFIKAT         Der Zertifikatswert ist Groß- und Kleinschreibungssensitiv, zusätzliche Leerzeichen,         Zeilenumbrüche und andere überflüssige Zeichen werden dazu führen, dass die         Zertifikatsvalidierung fehlschlägt. |
| Ausgehendes Signaturalgorithmus                     | Wählen Sie den SAML-Signaturalgorithmus aus, der im Abschnitt OneLogin SSO-<br>Konfiguration ausgewählt wurde.                                                                                                    |
| Deaktivieren Sie ausgehende<br>Abmeldeanfragen      | Die Anmeldung mit SSO unterstützt derzeit <b>nicht</b> SLO. Diese Option ist für zukünftige<br>Entwicklungen geplant.                                                                                                    |
| Möchte Authentifizierungsanfragen<br>signiert haben | Ob OneLogin erwartet, dass SAML-Anfragen signiert werden.                                                                                                    |

#### (i) Note

Bei der Ausstellung des X509-Zertifikats, machen Sie eine Notiz vom Ablaufdatum. Zertifikate müssen erneuert werden, um jegliche Unterbrechungen im Dienst für SSO-Endbenutzer zu verhindern. Wenn ein Zertifikat abgelaufen ist, können sich Administrator- und Eigentümer-Konten immer mit E-Mail-Adresse und Master-Passwort anmelden.

Wenn Sie mit der Konfiguration des Identitätsanbieters fertig sind, speichern Sie Ihre Arbeit.

#### **♀** Tip

Sie können Benutzer dazu auffordern, sich mit SSO anzumelden, indem Sie die Richtlinie für die Authentifizierung mit Single Sign-On aktivieren. Bitte beachten Sie, dass dies auch die Aktivierung der Einzelorganisation-Richtlinie erfordern wird. Erfahren Sie mehr.

### **Testen Sie die Konfiguration**

Sobald Ihre Konfiguration abgeschlossen ist, testen Sie diese, indem Sie zu https://vault.bitwarden.com navigieren, Ihre E-Mail-Adresse eingeben, Weiter auswählen und den Enterprise Single-On Button auswählen:

| Log in to Bitwarden                         |
|---------------------------------------------|
|                                             |
| Email address (required)     Remember email |
| Continue                                    |
| or                                          |
| & Log in with passkey                       |
| 🖻 Use single sign-on                        |
|                                             |
| New to Bitwarden? Create account            |

Unternehmens Single Sign On und Master-Passwort

Geben Sie die konfigurierte Organisationskennung ein und wählen Sie **Anmelden**. Wenn Ihre Implementierung erfolgreich konfiguriert ist, werden Sie zur OneLogin Zugangsdaten-Bildschirm weitergeleitet:

|         | Onelogin                 |  |
|---------|--------------------------|--|
| <•∍ Con | necting to Bitwarden SSO |  |
| Usernam | ne                       |  |
|         |                          |  |
| Rem     | ember my username        |  |
|         | Continue                 |  |
|         | Forgot Password          |  |

OneLogin Login

Nachdem Sie sich mit Ihren OneLogin-Anmeldeinformationen authentifiziert haben, geben Sie Ihr Bitwarden Master-Passwort ein, um Ihren Tresor zu entschlüsseln!

#### (i) Note

Bitwarden unterstützt keine unaufgeforderten Antworten, daher führt das Initiieren von Zugangsdaten von Ihrem IdP zu einem Fehler. Der SSO-Zugangsdaten-Fluss muss von Bitwarden aus initiiert werden.